# MODUL PENGEMBANGAN WEBSITE JURUSAN DAN PRODI UNIVERSITAS NEGERI YOGYAKARTA

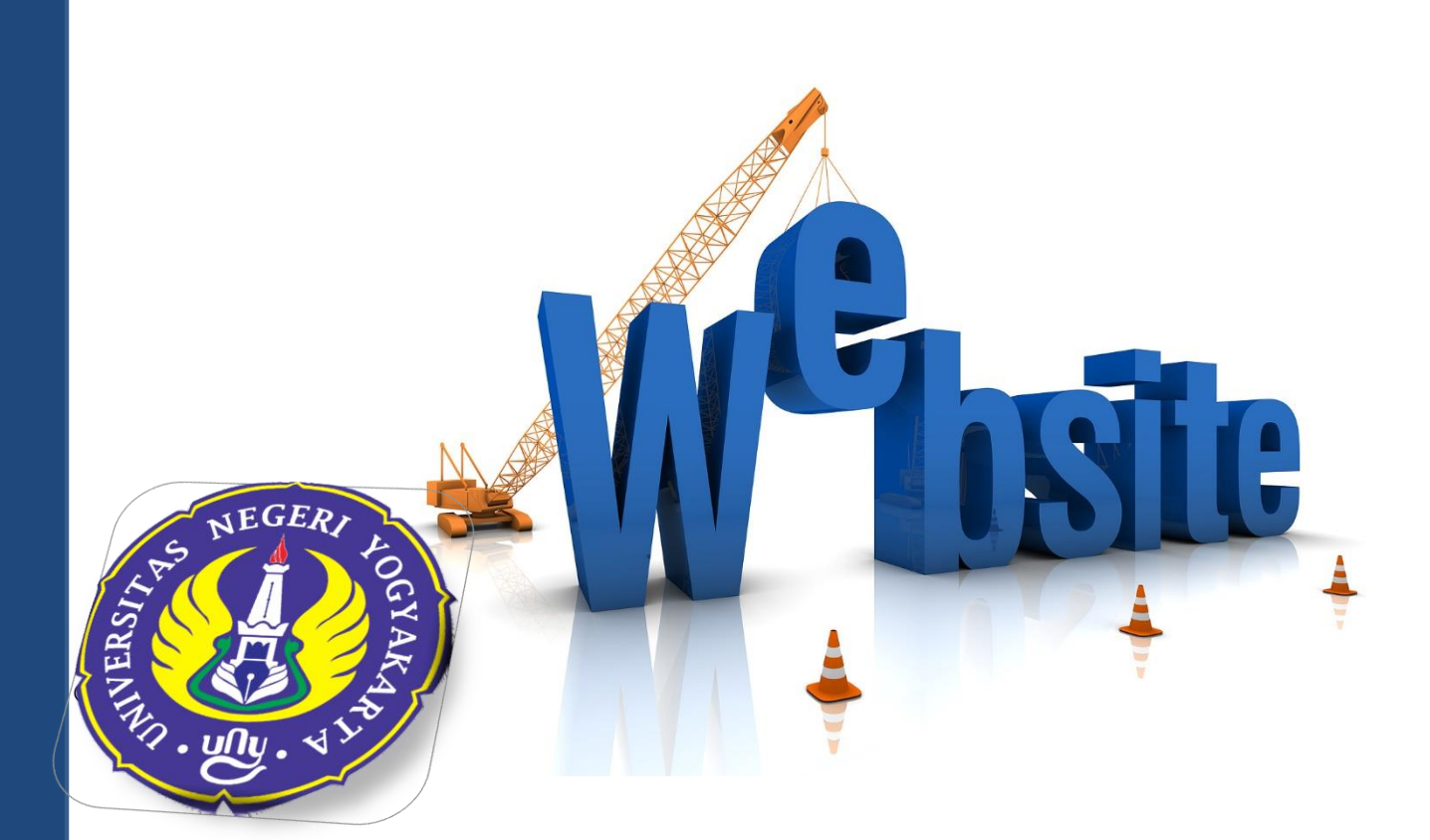

#### **STRUKTUR WEBSITE**

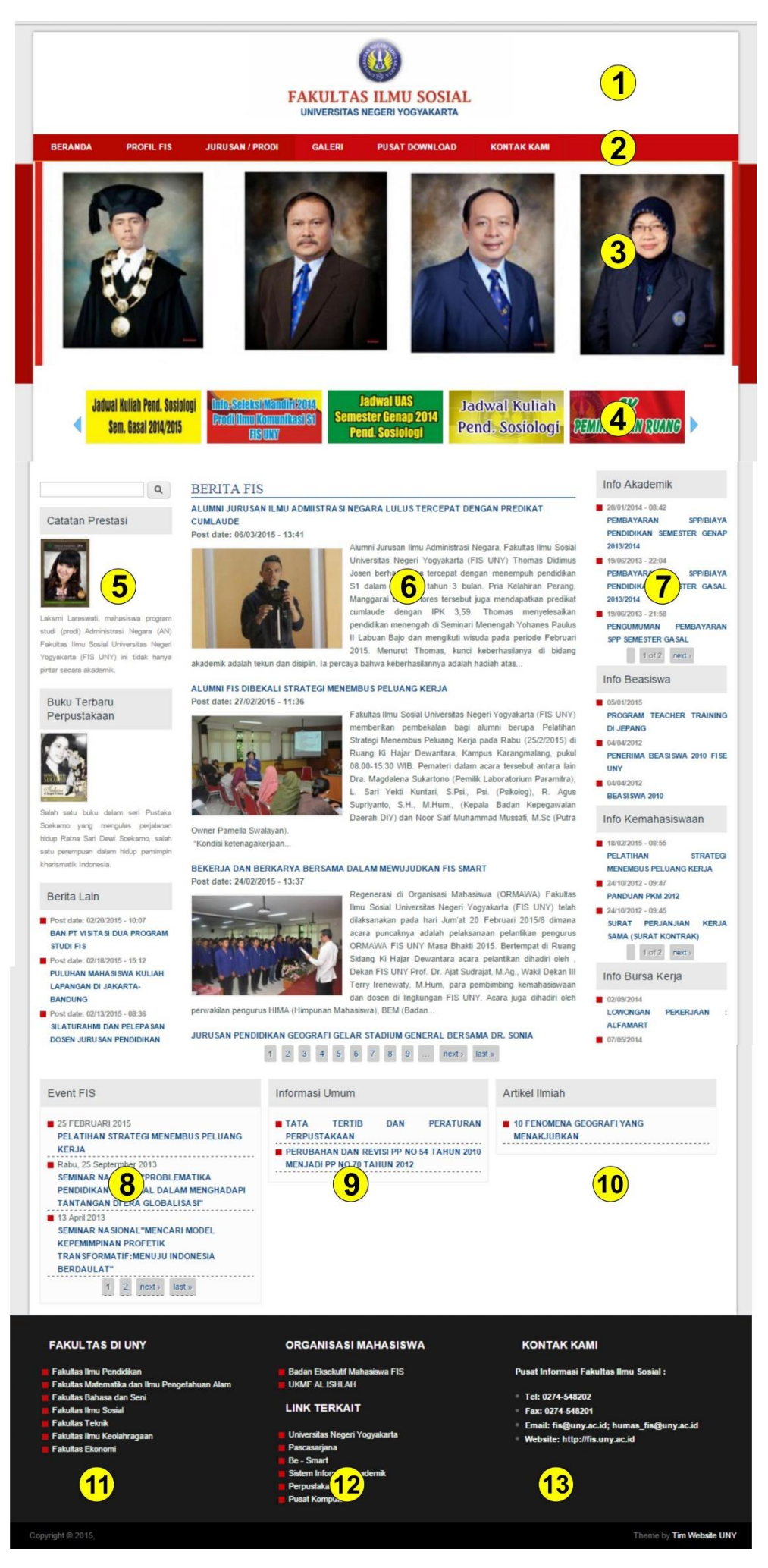

| No  | Tipe Konten             | Letak Block    | Role          |
|-----|-------------------------|----------------|---------------|
| 1.  | Header                  | -              | Webmaster UNY |
| 2.  | Main Menu               | -              | Admin         |
| 3.  | Header Slideshow/Banner | Slideshow      | Admin         |
| 4.  | Link Banner             | Slideshow      | Admin         |
| 5.  | Informasi, Berita Lain  | First Sidebar  | Admin         |
| 6.  | Berita                  | Content        | Admin         |
| 7.  | Informasi               | Second Sidebar | Admin         |
| 8.  | Informasi               | First Top      | Admin         |
| 9.  | Informasi               | Second Top     | Admin         |
| 10. | Informasi               | Third Top      | Admin         |
| 11. | Link Menu               | First Footer   | Admin         |
| 12. | Link Menu               | Second Footer  | Admin         |
| 13. | Kontak Kami             | Third Footer   | Admin         |

Alamat akses login admin

http://[namajurusan/prodi].[nama fakultas].uny.ac.id/user

| The East View History Bookmarks Tools He                                                                                                    | <b>P</b>                                                                                  |                     |                                                                  |                                 |       |   |   |   |     |   |
|----------------------------------------------------------------------------------------------------|-------------------------------------------------------------------------------------------|---------------------|------------------------------------------------------------------|---------------------------------|-------|---|---|---|-----|---|
| 🕲 User account   Jurusan Ad 🗙 🕂                                                                                                    |                                                                                           |                     |                                                                  |                                 |       |   |   |   |     |   |
| Sadministrasi-negara.fis. <b>uny.ac.id</b> /user                                                                                                |                                                                                           |                     |                                                                  |                                 | → ☆ 6 | • | Â | ÷ | - 9 | ≡ |
|                                                                                                    |                                                                                           |                     | Administrasi Ne<br>FAKULTAS ILMU SOS<br>UNIVERSITAS NEGERI YOGY. | 2 <b>gata</b><br>SIAL<br>Akarta |       |   |   |   |     | ^ |
| HOME PR                                                                                                    | OFIL GALERI                                                                               | KONTAK KAMI         |                                                                  |                                 |       |   |   |   |     |   |
| Home » User act<br>USER ACC<br>Log in<br>Re<br>Username *<br>Enter your Jurusan /<br>Password *<br>Enter the password *<br>Enter the password * | count COUNT quest new password Administrasi Negara usemame. that accompanies your usemame |                     |                                                                  |                                 |       |   |   |   |     |   |
| Silakan masuk<br>Math question *<br>6 + 5 =                                                                                                    | kkan jawaban pada kotak ya                                                                | ng telah disediakai | an                                                               |                                 |       |   |   |   |     |   |

Masukkan username & password

| Eile Edit View History Bookmarks Iools Help  (     3 admin   Jurusan Administr × +                             |                                                                                                    | - 🗆 ×           |
|----------------------------------------------------------------------------------------------------|----------------------------------------------------------------------------------------------------|-----------------|
| ( administrasi-negara.fis.uny.ac.id/users/admin                                                                |                                                                                                    | ^ * • 9 ≡       |
| ♠ Dashboard Content Structure Appearance People Modules Configuration Reports Help                             | Hello                                                                                                    | admin Log out 🖵 |
| Add content Find content Event                                                                                 |                                                                                                    | Edit shortcuts  |
| Administrasi Negara<br>Fakultas Ilmu sosial<br>universitas negeri yogyakarta<br>home profil galeri kontak kami | liser                                                                                                    |                 |
| Home » admin<br>ADMIN<br>View Edit Shortcuts File browser<br>History<br>Member for<br>3 years 2 weeks          | My account     Cog out     Out     Menu User     Bust Halaman     Bust Berta     Bust Ferta     Bust Ferta     Bust Header Sildeshow     Bust Informasi     Bust Link Banner |                 |
|                                                                                                    |                                                                                                    |                 |

Tampilan setelah admin login

Untuk menambahkan konten, webmaster UNY menyediakan menu di sisi kanan (second sidebar) untuk mempermudah akses admin.

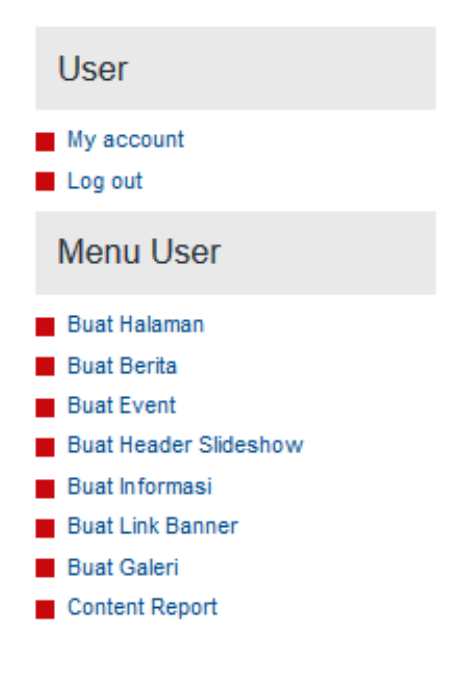

# MENAMBAHKAN KONTEN

# 1. Buat Halaman

Buat Halaman digunakan untuk menuliskan konten yang akan ditautkan dengan *menu*. Misal halaman profil, visi-misi, struktur organisasi, dll.

| User                  |   |
|-----------------------|---|
| My account            |   |
| Menu User             |   |
| Buat Halaman          |   |
| Buat Berita           |   |
| Buat Event            |   |
| Buat Header Slideshow |   |
| Buat Informasi        |   |
| Buat Link Banner      |   |
| Buat Galeri           |   |
| Content Report        |   |
| A. Judul Halaman      |   |
| ludul Halaman         | * |

Judul halaman harus diisi, judul halaman merupakan nama dari halaman yang akan dibuat dan dipublikasikan

#### B. Isi

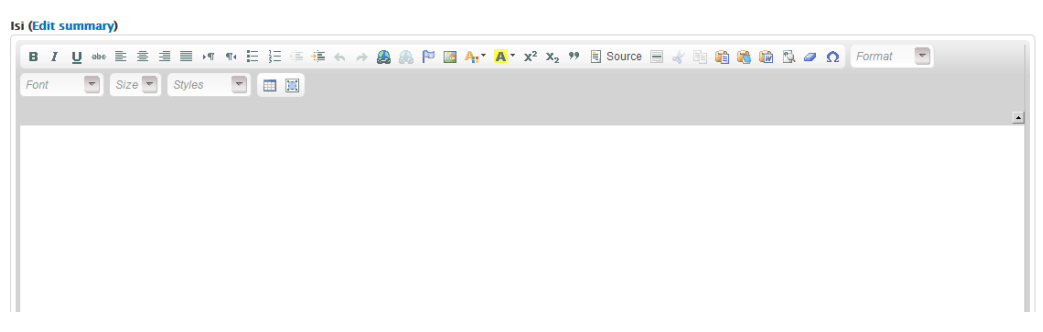

Isian konten ditulis pada kolom isi, pada kolom ini tersedia fitur edit yang familiar seperti pada *microsoft office*.

Untuk menambahkan gambar pada isian konten dapat menggunakan fitur "image"

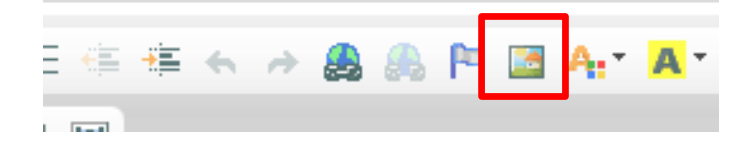

Kemudian klik "Browse Server"

| Image Info                                                                                                    | Link Advanced                                                                      |                                                                                                    |            |
|----------------------------------------------------------------------------------------------------|------------------------------------------------------------------------------------|----------------------------------------------------------------------------------------------------|------------|
| URL<br>Alternative Te>                                                                                                    | t                                                                                  | Browse Serve                                                                                                    | er         |
| Width                                                                                                    | Preview                                                                            |                                                                                                    |            |
| Lorem ipsum dolor sit amet, consectetuer adipiscin<br>elit. Maecenas feugiat consequat diam. Maecenas<br>metus. Vivamus diam purus, cursus a, commodo<br>non, facilisis vitae, nulla. Aenean dictum lacinia<br>Border<br>HSpace<br>HSpace<br>VSpace<br>VSpace<br>pellentesque egestas eros. Integer cursus, augue in |                                                                                    | ig ^                                                                                                    |            |
|                                                                                                    |                                                                                    | s, nibh non iaculis aliquam, orci<br>ue, sed ornare massa mauris sed<br>n mi et risus. Fusce mi pede,<br>ac ullamcorrer nec enim. Sed       |            |
|                                                                                                    |                                                                                    | iolestie. Duis velit augue,<br>ultrices a, luctus ut, orci. Donec<br>stas eros. Integer cursus, augue ii                                    | n          |
| Alianment                                                                                                    | <ul> <li>cursus faucibus, e<br/>tempus tellus iust</li> </ul>                      | eros pede bibendum sem, in<br>o quis liqula. Etiam eget tortor                                                                              | <b>, v</b> |
| VSpace<br>Alignment                                                                                                    | condimentum at, u<br>pellentesque eges<br>cursus faucibus, e<br>tempus tellus iust | ultrices a, luctus ut, orci. Donec<br>itas eros. Integer cursus, augue in<br>eros pede bibendum sem, in<br>o quis liquia. Etiam eget tortor | n          |

# Klik "upload"

| 🚖 Upload 🔡 Thumbnails  🗮 Delete | 🔄 Resize 🛛 🖌 Ir     |
|---------------------------------|---------------------|
|                                 | × ile name↓         |
| Prowne No file selected         | over.png            |
| Croate thumbrails               | SC_0410.JPG         |
| Small (90x90)                   | SC_0484.JPG         |
| □ Medium (120x120)              | SC_0711.JPG         |
| □ Large (180x180)               | SC_0774.JPG         |
| 🚖 Upload                        | SC_6490.JPG         |
| <                               | 27 files using 10.2 |

# Klik "browse" dan pilih gambar yang akan diunggah

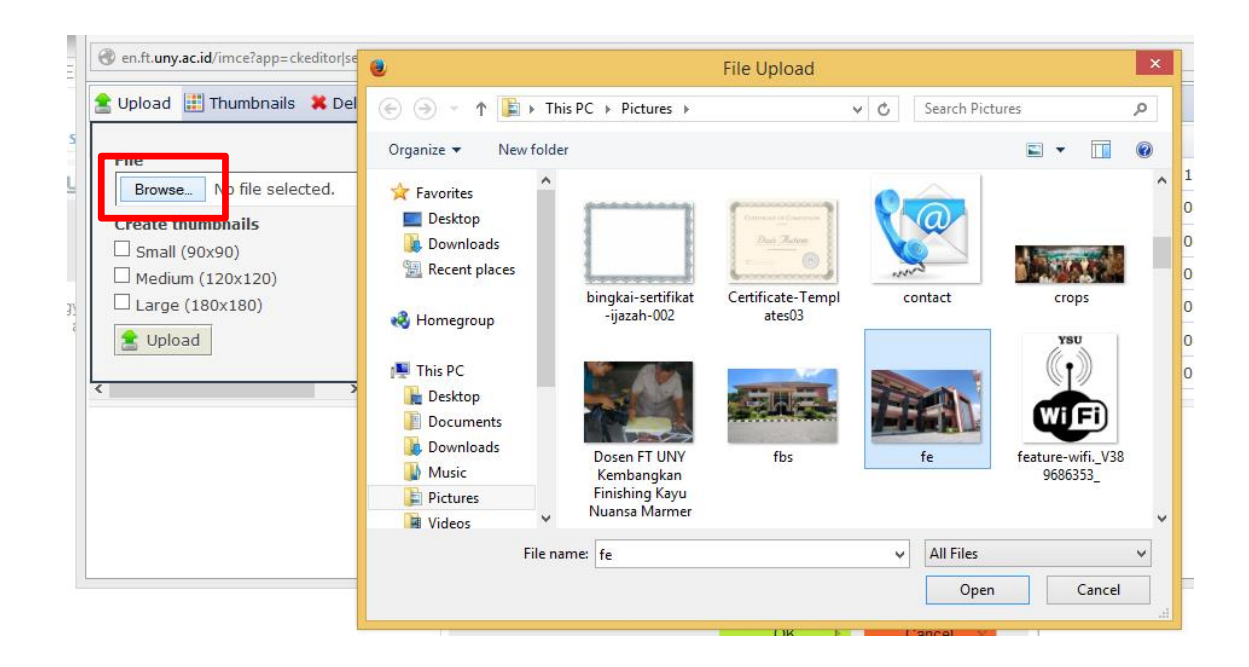

# Kemudian klik "upload"

| en.ft.uny.ac.id/imce?app=ckeditor sendto%40imceCkeditSendTo params%40&CKEditor=edit-bod |  |  |  |
|-----------------------------------------------------------------------------------------|--|--|--|
| 🚖 Upload 🔡 Thumbnails 🗮 Delete 🔄 Resize 🖌 Insert file                                   |  |  |  |
| ×                                                                                       |  |  |  |
| File                                                                                    |  |  |  |
| Browse Dosen FT UNY Kembangkan Finishing Kayu Nuansa Marmer.JPG                         |  |  |  |
| Create thumbnails                                                                       |  |  |  |
| □ Small (90x90)                                                                         |  |  |  |
| □ Medium (120x120)                                                                      |  |  |  |
| □ Large (180x180)                                                                       |  |  |  |
|                                                                                         |  |  |  |
| 🔳 Upload                                                                                |  |  |  |
|                                                                                         |  |  |  |
| 27 files using 10.27 MB of unlimited quota                                              |  |  |  |

# Klik "insert file"

| ize  | < Insert | file        |       |     |
|------|----------|-------------|-------|-----|
| ime  | Ļ        | Insert file | Size  | Wid |
| uny. | _u.gii   |             | 14 ND | 43  |

#### Klik "OK"

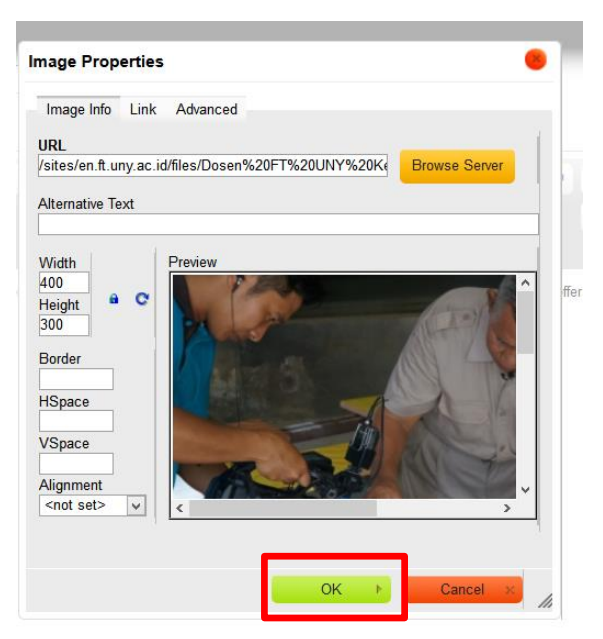

Technology and engineering grow to meet the demand for better living. Driven by this circumstance, the Faculty of Engineering with six departments offers 17 study programs and 7 three-year diploma study programs

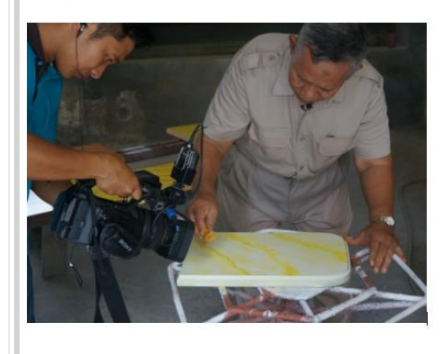

C. Lampiran

Digunakan jika konten membutuhkan lampiran *file, file* yang diijinkan adalah dengan format **doc docx pdf xls xlsx rar zip** dengan ukuran *file* maksimal satu kali upload 5 **MB**.

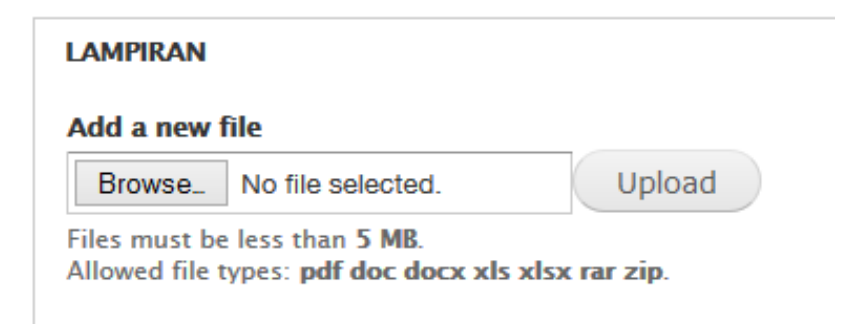

# 2. Buat Berita

| User                  |
|-----------------------|
| My account<br>Log out |
| Menu User             |
| Buat Halaman          |
| Buat Berita           |
| Duai Event            |
| Buat Header Slideshow |
| Buat Informasi        |
| Buat Link Banner      |
| Buat Galeri           |
| Content Report        |

Digunakan untuk mempublikasikan berita kegiatan-kegiatan yang sudah dilaksanakan, atau prestasi yang diperoleh.

A. Judul Berita

Judul Berita harus diisi untuk judul dari berita yang akan dipublikasikan

| Judul Berita * |  |  |
|----------------|--|--|
|                |  |  |
|                |  |  |

#### B. Gambar Berita

Pada konten berita sudah tersedia unggah gambar, gambar yang diijinkan untuk diunggah adalah yang memiliki format **png gif jpg jpeg** dengan maksimal ukuran file **200 kb**.

| Gambar *                     |                                                                 |        |
|------------------------------|-----------------------------------------------------------------|--------|
| Browse                       | No file selected.                                               | Upload |
| Files must b<br>Allowed file | e less than <b>200 KB</b> .<br>types: <b>png gif jpg jpeg</b> . |        |

**Catatan** : pada konten berita cukup 1 gambar saja yang di unggah, tidak perlu menambahkan gambar pada kolom *body* (isi berita), hal ini berpengaruh pada tampilan halaman depan website.

C. Isi

Deskripsi lengkap berita dituliskan pada kolom isi, pada kolom ini tersedia fitur edit yang familiar seperti pada *microsoft office* 

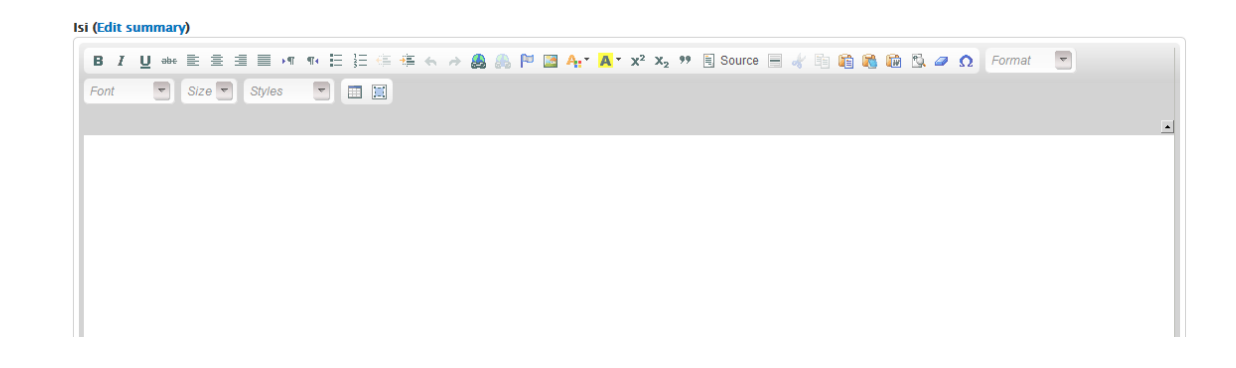

# D. Label Berita/Tags

Digunakan untuk pengelompokan jenis berita misal, untuk prestasi mahasiswa di tulis dengan Label Berita/tags "prestasi", untuk kegiatan seminar ditulis dengan Label Berita/tags "seminar" / "workshop", dan pengelompokan kegiatan-kegiatan lainnya. Tags bisa ditulis lebih dari 1 jenis Label Berita/tags.

#### Label Berita \*

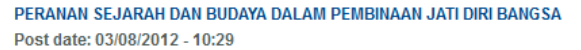

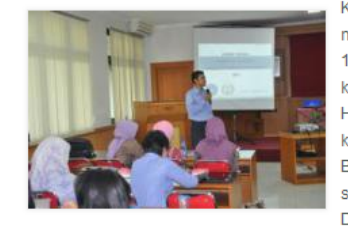

Kepribadian kita sebagai bangsa Indonesia telah mengalami kerapuhan yang sangat serius sejak tahun 1967. Saat itu, pemerintah membuka pintu selebar-lebarnya kepada investor asing untuk mengelola kekayaan alam kita. Hal itu sudah berlangsung lama, namun belum nampak keberanian untuk mengembalikan kedaulatan ekonomi itu. Bahkan, situasinya semakin memburuk. Pemerintah seakan tak berdaya berhadapan dengan pihak asing itu. Dalam situasi bedini tak ada gunanya lagi meneriakkan

0

slogan nasionalisme karena tajinya telah tumpul di tangan anak-anak bangsa sendiri yang kehilangan jati diri. Demikian butir-butir penting yang disampaikan Prof. Dr. Ahmad Syafii Ma'arif...

#### Tampilan Berita di halaman depan

intelektual adalah sosok yang nurani dan akal sehatnya gelisah saat menyaksikan bangsa dan negaranya tidak terurus lagi secara baik dan bertanggung jawab<sup>\*</sup> tegas Syafii.

Pada kesempatan yang sama, Prof. Dr. Heddy Shri Ahimsa-Putra, M.A. (dosen Universitas Gajah Mada), mengatakan unsur-unsur kebudayaan sebagai jatidiri bangsa membawa implikasi penting terhadap integrasi nasional. Salah satunya adalah sejarah baik nasional maupun lokal. Dalam sejarah, berbagai peristiwa masa lalu dilestarikan bahkan dikembangkan. Hal itu mampu membangkitkan pengetahuan bahwa warga bangsa tersebut merupakan suatu kolektivitas dengan ikatan sosial dan budaya tertentu. Kesadaran semacam ini akan memperkuat integrasi sosial suatu bangsa. (Eko/Is)

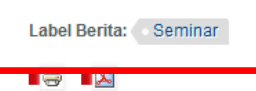

Tampilan Label Berita/tags

# 3. Buat Event

| User                                                                                                    |
|----------------------------------------------------------------------------------------------------|
| My account                                                                                                |
| Menu User                                                                                                 |
| Buat Halaman<br>Buat Berita                                                                               |
| Buat Event                                                                                                |
| <ul> <li>Buat Informasi</li> <li>Buat Link Banner</li> <li>Buat Galeri</li> <li>Content Report</li> </ul> |

A. Nama Event

| Nama Event * |  |  |
|--------------|--|--|
|              |  |  |

Nama Event harus diisi karena merupakan nama dari kegiatan yang akan dipublikasikan

B. Tanggal Kegiatan

Tanggal dituliskan sesuai contoh, tanggal kegiatan akan tampil pada halaman depan (pada *block events*)

| Tanggal Kegiatan *                                             |  |  |  |
|----------------------------------------------------------------|--|--|--|
|                                                                |  |  |  |
| format: Hari,tanggal Bulan tahun (misal; Senin, 23 April 2012) |  |  |  |

C. Penyelenggara

Tuliskan Nama penyelenggara kegiatan pada kolom ini, misal "Hima Geografi"

| Peny | /elenggara | * |
|------|------------|---|
|      |            |   |

D. Isi (Detail Kegiatan)

Digunakan untuk menuliskan detail pelaksanaan kegiatan, semisal Nama kegiatan, tempat, waktu kegiatan, dll.

| Isi (Edit summary) |
|--------------------|
|--------------------|

| B / U ಈ ≣ ≣ ≣ →      | ● 田 建 ∉ ∉ ← → 🚇 | 🙈 🍽 🔚 A:⁺ 🗛 * x² x₂ 🤫 |
|----------------------|-----------------|-----------------------|
| Font 🔍 Size 💌 Styles |                 |                       |
|                      |                 |                       |
|                      |                 |                       |

# 4. Buat Header Slideshow

| User                  |
|-----------------------|
| My account<br>Log out |
| Menu User             |
| Buat Halaman          |
| Buat Berita           |
| Buat Event            |
| Buat Header Slideshow |
| buat informasi        |
| Buat Link Banner      |
| Buat Galeri           |
| Content Report        |

Atau dapat menggunakan menu

| Dashboard | Content            | Structure         | Appearan                                                                                                    | ce                                                                                                    | Peo                                                                                                    |
|-----------|--------------------|-------------------|----------------------------------------------------------------------------------------------------|----------------------------------------------------------------------------------------------------|----------------------------------------------------------------------------------------------------|
| _         |                    | Blocks            |                                                                                                    | €                                                                                                    | -                                                                                                    |
|           |                    | Content typ       | es                                                                                                    | €                                                                                                    |                                                                                                    |
|           |                    | File types        |                                                                                                    | €                                                                                                    |                                                                                                    |
|           | _                  | Menus             |                                                                                                    | €                                                                                                    |                                                                                                    |
|           |                    | Nivo Slider       |                                                                                                    | €                                                                                                    | Opti                                                                                                    |
|           |                    | Pages             |                                                                                                    | €                                                                                                    |                                                                                                    |
| BERAN     | DA                 | Panels            |                                                                                                    | €                                                                                                    | 4                                                                                                    |
|           |                    | Quicktabs         |                                                                                                    | €                                                                                                    |                                                                                                    |
|           |                    | Taxonomy          |                                                                                                    | €                                                                                                    |                                                                                                    |
|           |                    | Views             |                                                                                                    | €                                                                                                    |                                                                                                    |
|           | Dashboard<br>BERAN | Dashboard Content | Dashboard Content Structure<br>Blocks<br>Content typ<br>File types<br>Menus<br>Nivo Slider<br>Pages<br>BERANDA Panels<br>Quicktabs<br>Taxonomy<br>Views | Dashboard Content Structure Appearance<br>Blocks<br>Content types<br>File types<br>Menus<br>Nivo Slider<br>Pages<br>BERANDA Panels<br>Quicktabs<br>Taxonomy<br>Views | DashboardContentStructureAppearanceBlocksImage: StructureBlocksImage: StructureContent typesImage: StructureImage: StructureFile typesImage: StructureImage: StructureMenusImage: StructureImage: StructureMenusImage: StructureImage: StructureBERANDAPanelsImage: StructureBERANDAImage: StructureImage: Structure< |

*Slideshow* hanya tampil di halaman depan website, selain penunjang tampilan website, slideshow dapat berisi gambar pengumuman atau informasi kegiatan. *Slideshow* juga dapat dijadikan sebagai tautan gambar.

Unggah gambar yang akan dipublikasikan pada menu berikut

| Nivo Slider ⊙                                                  |   |
|----------------------------------------------------------------|---|
| Home » Administration » Structure                              |   |
| Configure slider content.                                      |   |
|                                                                | _ |
| Upload a new slide image<br>Telusuri Tidak ada berkas dipilih. |   |

sebagai catatan Pastikan ukuran gambar yang diunggah untuk Slideshow seragam.

# 5. Buat Informasi

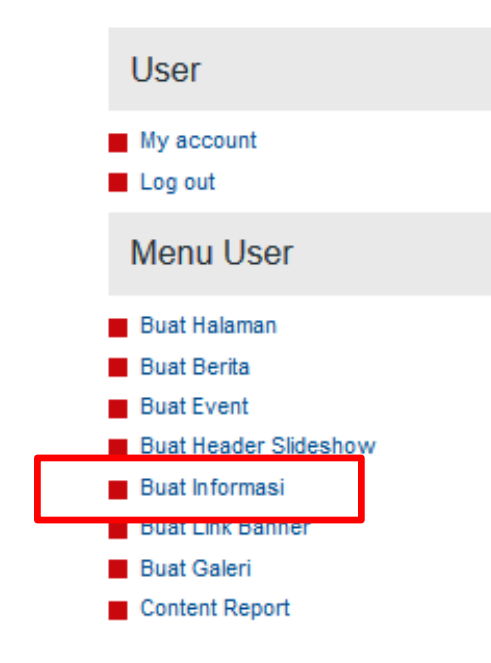

Digunakan untuk menambahkan konten informasi seperti informasi akademik, jadwal kuliah, pengumuman mahasiswa, dll.

A. Judul informasi

Judul informasi harus diisi untuk judul dari pengumuman yang akan dipublikasikan

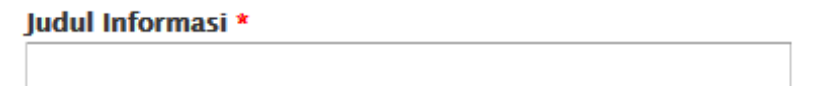

B. Isi (detail informasi)

berisikan keterangan lengkap informasi/pengumuman yang akan dipublikasikan. Pada kolom ini tersedia fitur edit yang familiar seperti pada *microsoft office*.

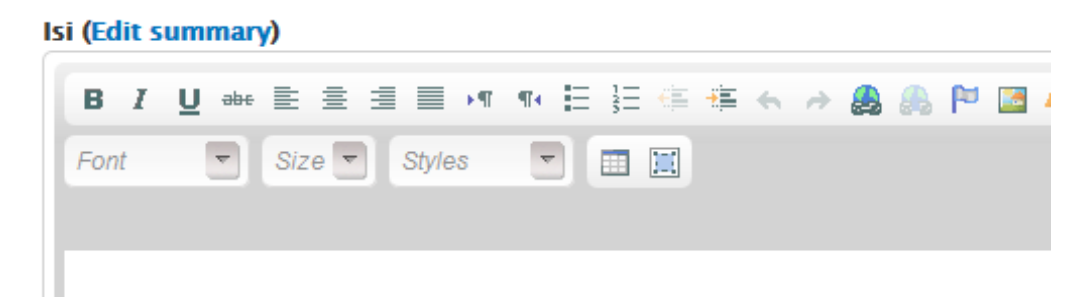

C. Gambar (unggah gambar)

Digunakan untuk melampirkan *file* gambar sebagai penunjang informasi yang akan dipublikasikan.

| Gambar        |                     |        |
|---------------|---------------------|--------|
| Browse        | No file selected.   | Upload |
| Files must be | e less than 200 KB. |        |

Allowed file types: png gif jpg jpeg.

# D. Kategori Info

Digunakan untuk pengelompokan jenis informasi dan pengaturan letak block.

| kategori Info *                   |
|-----------------------------------|
| 🗌 Info Beasiswa                   |
| 🗌 Info Akademik dan Kemahasiswaan |
| 🗌 Info Umum dan Keuangan          |
| 🗌 Info Bursa Kerja                |
|                                   |
| Posisi Jabatan                    |
|                                   |

info jabatan di isikan untuk info Bursa Kerja

E. Lampiran

Digunakan jika konten membutuhkan lampiran *file, file* yang diijinkan adalah dengan format **doc docx pdf xls xlsx rar zip** dengan ukuran *file* maksimal satu kali upload 5 **MB**.

| LAMPIRAN                      |                                                            |                            |
|-------------------------------|------------------------------------------------------------|----------------------------|
| Add a new                     | file                                                       |                            |
| Browse                        | No file selected.                                          | Upload                     |
| Files must be<br>Allowed file | e less than <b>5 MB</b> .<br>types: <b>pdf jpg png gif</b> | doc docx xls xlsx rar zip. |

# 6. Buat Link Banner

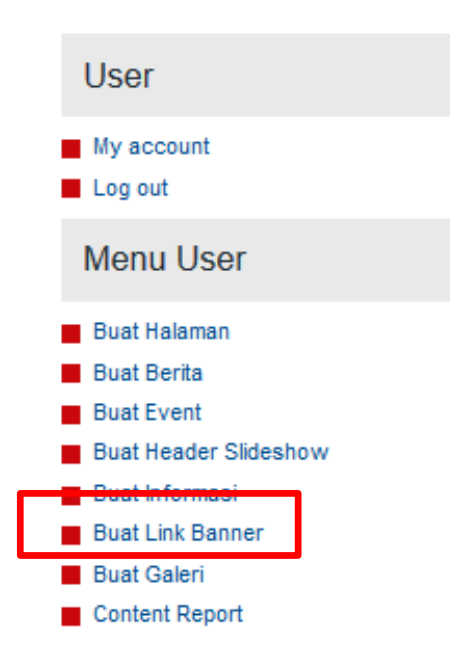

A. Judul Link Banner

Judul Link Banner harus diisi untuk judul dari Link Banner yang akan dipublikasikan

Judul Link Banner \*

B. Gambar

Merupakan gambar yang akan digunakan sebagai tautan (*link*) ke alamat (URL) tautan. Jenis *File* yang diijinkan untuk diunggah adalah **png, gif, jpg, jpeg** dengan maksimal ukuran *file* 2**00 Kb.** 

| Gambar *                                                                                 |        |
|------------------------------------------------------------------------------------------|--------|
| Browse_ No file selected.                                                                | Upload |
| Files must be less than <b>200 KB</b> .<br>Allowed file types: <b>png gif jpg jpeg</b> . |        |

# Cara unggah Gambar Link Banner

Klik "browse" kemudian pilih file gambar yang akan diunggah

| Find content. Event                                                                                                    | t                                    | ctures >                                                                              | v G Search Pictur         | res p<br>v<br>v<br>v<br>v<br>v<br>v<br>v<br>v<br>v<br>v<br>t<br>heme                                  |
|----------------------------------------------------------------------------------------------------|--------------------------------------|---------------------------------------------------------------------------------------|---------------------------|----------------------------------------------------------------------------------------------------|
| Create Link Banner ⊙<br>Home                                                                                                    | New folder<br>ads<br>vlaces<br>vp    | IR SHARE New Yolder                                                                   | web fis                   | ysu_responsive_t                                                                                      |
| Home                                                                                                    | ads<br>places<br>up<br>MP4 FOI       | JR SHARE New folder                                                                   | web fis                   | ysu_responsive_t<br>heme                                                                              |
| r₩ This PC                                                                                                    |                                      |                                                                                       | HONDA                     |                                                                                                    |
| Browse.     Notile selected.     Upload     Document       iles must be ids than 200 KB.     Download     Download       Music     Download     Download       iles must be ids than 200 KB.     Music     Pictures       iles must be ids than 200 KB.     Download     Wusic       iles must be ids than 200 KB.     Wusic     Pictures       iles must be ids than 200 KB.     Wusic     Pictures | ents 473788e<br>ads 5435caai<br>7f.j | 10422213_10203<br>45071497148_833<br>512255fda65<br>5122559da65<br>5122559da65<br>9_n | 2010092862motor<br>parade | BIGEN MATTELIS<br>KE - S 1<br>BIGENO<br>Date taken: 2<br>Rating: Unra<br>Dimensions:<br>Size: 23.4 KB |
|                                                                                                    | File name:                           |                                                                                       | ✓ All Files               | ~                                                                                                    |
| Font Size Styles T III                                                                                                    |                                      |                                                                                       | Open                      | Cancel                                                                                                |

# Klik "upload"

| Gambar *                                                                                 |        |
|------------------------------------------------------------------------------------------|--------|
| Browse_ agenda-dies-51.jpg                                                               | Upload |
| Files must be less than <b>200 KB</b> .<br>Allowed file types: <b>png gif jpg jpeg</b> . |        |

#### Isikan link URL. Link bisa dituliskan alamat tautan yang sudah ada.

| Gambar *               |                                                   |
|------------------------|---------------------------------------------------|
| DIES NATALIS           | agenda-dies-51.jpg (23.48 KB) Remove              |
| TATALAN PROPERTY AND A | URL                                               |
|                        | http://uny.ac.id/agenda-dies51                    |
|                        | This URL will be loaded when the image is clicked |

# 7. Buat Galeri

| User                  |
|-----------------------|
| My account            |
| Log out               |
| Menu User             |
| Buat Halaman          |
| Buat Berita           |
| Buat Event            |
| Buat Header Slideshow |
| Buat Informasi        |
| Buat Link Banner      |
| Buat Galeri           |
| Content Report        |

#### A. Judul Galeri

Judul Galeri harus diisi sebagai judul album dari galeri yang akan dipublikasikan.

| Judul Galeri * |  |
|----------------|--|
|                |  |

B. Galeri (Jenis Galeri)

Terdapat 2 jenis galeri, yaitu galeri foto dan galeri video. Jika dipilih "*gambar*" maka akan muncul menu untuk mengunggah foto dan jika memilih jenis "*video*" maka akan muncul kolom isian url video.

**Galeri \*** ) Gambar ) Video

# 1.) Jenis Galeri "Gambar"

Jenis File yang diijinkan untuk diunggah adalah **png, gif, jpg, jpeg** dengan maksimal ukuran file **200 KB**. Jumlah gambar yang diunggah dibatasi 10 gambar.

| Galeri *                        |                                                                 |        |
|---------------------------------|-----------------------------------------------------------------|--------|
| Gambar                          |                                                                 |        |
| ⊖ Video                         |                                                                 |        |
|                                 |                                                                 |        |
| UNGGAH G/                       | AMBAR                                                           |        |
| Add a new f                     | file                                                            |        |
| Browse                          | No file selected.                                               | Upload |
| Files must be<br>Allowed file t | e less than <b>200 KB</b> .<br>Types: <b>png gif jpg jpeg</b> . |        |

#### 2.) Jenis Galeri "Video"

Untuk menambahkan video pada galeri tidak perlu dengan menuliskan kode *embed* dari sumber video, melainkan cukup menuliskan URL alamat video yang akan ditambahkan kedalam konten *gallery*.

| _ |  |  |
|---|--|--|

# 8. Content Report

| User                                                                                                    |     |
|----------------------------------------------------------------------------------------------------|-----|
| My account<br>Log out                                                                                                    |     |
| Menu User                                                                                                    |     |
| <ul> <li>Buat Halaman</li> <li>Buat Berita</li> <li>Buat Event</li> <li>Buat Header Slidesh</li> <li>Buat Informasi</li> <li>Buat Link Banner</li> </ul> | 10W |
| Content Report                                                                                                    |     |

Merupakan Fasilitas untuk melihat diagram jumlah konten yang sudah terpublikasikan pada website

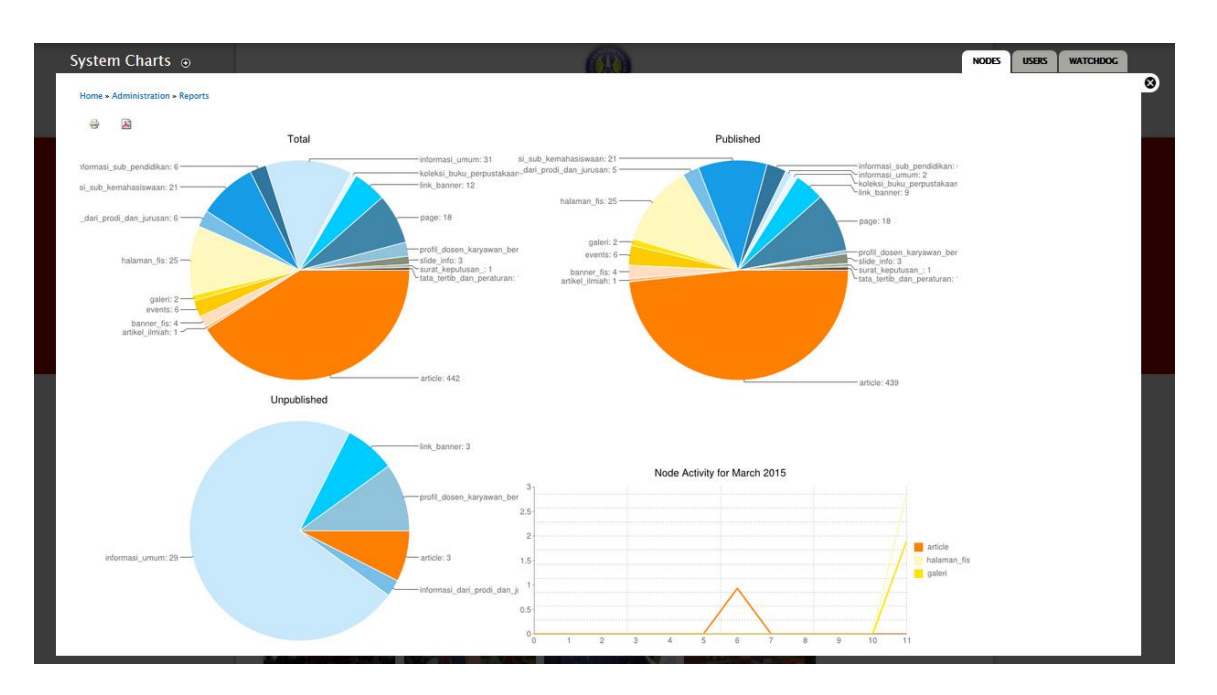

Tampilan Pada system chart

# PENGEMBANGAN WEBSITE LANJUT

# 1. MENU

Menu merupakan tombol tautan (link) untuk menuju ke halaman website atau website lain.

Untuk menuju ke menu pertama-tama klik "structure"

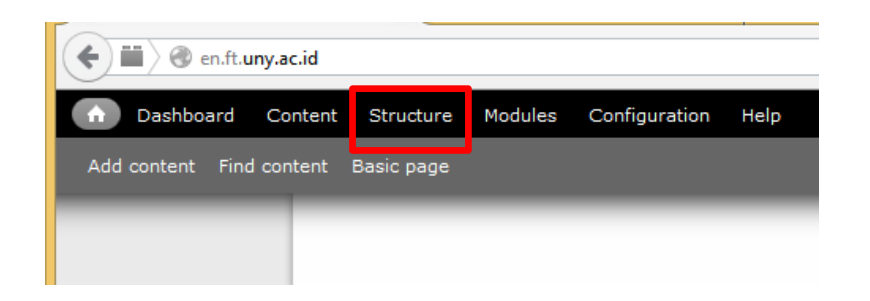

#### Klik "menus"

| Þ                | Blocks<br>Configure what block content appears in your s |
|------------------|----------------------------------------------------------|
|                  | Content types                                            |
| _                | Manage content types, including default status,          |
|                  | Field dependencies                                       |
|                  | Administer field dependencies for the site.              |
| $\triangleright$ | Menus                                                    |
|                  | Add new menus to your site, edit existing menu           |
| $\triangleright$ | Taxonomy                                                 |
|                  | Manage tagging, categorization, and classificati         |
| Þ                | Views                                                    |
|                  | Manage customized lists of content.                      |

| Menus 💿                                                                                                    |            | LIST MENUS | SETTINGS |   |
|----------------------------------------------------------------------------------------------------|------------|------------|----------|---|
| Home » Administration » Structure                                                                                              |            |            |          | 8 |
| Each menu has a corresponding block that is managed on the Blocks administration page.                                         |            |            |          |   |
|                                                                                                    |            |            |          |   |
| + Add menu                                                                                                    |            |            |          |   |
| TITLE                                                                                                    | OPERATIONS |            |          |   |
| Bagian dan Sub Bagian                                                                                                    | list links | edit menu  | add link |   |
| Fakultas di UNY                                                                                                    | list links | edit menu  | add link |   |
| Lembaga                                                                                                    | list links | edit menu  | add link |   |
| Link Terkait                                                                                                    | list links | edit menu  | add link |   |
| Main menu<br>The <i>Main</i> menu is used on many sites to show the major sections of the site, often in a top navigation bar. | list links | edit menu  | add link |   |
| Management The Management menu contains links for administrative tasks.                                                        | list links | edit menu  | add link |   |
| Navigation                                                                                                    | list links | edit menu  | add link |   |

Tampilan pengaturan menu

A. Menambahkan link menu.

Sebagai contoh menambahkan link pada "main menu" maka klik tombol "list link"

| Main menu<br>The Main menu is used on many sites to show the major sections of the site, often in a ton pavidation har. | list links | edit menu | add link |
|----------------------------------------------------------------------------------------------------|------------|-----------|----------|
| The main menu is used on many sites to show the major sections of the site, often in a top navigation bal.              |            |           |          |

# Maka akan tampil link menu keseluruhan pada "main menu"

|                     |         |            | Show row weights |
|---------------------|---------|------------|------------------|
| MENU LINK           | ENABLED | OPERATIONS |                  |
| + HOME              | •       | edit       | delete           |
| + PROFIL            | •       | edit       | delete           |
| 🕂 Visi Misi         | ~       | edit       | delete           |
| + Pimpinan          | •       | edit       | delete           |
| 🕂 🛛 Tenaga Pengajar | ~       | edit       | delete           |
| + Kurikulum         | •       | edit       | delete           |
| + GALERI            | ~       | edit       | delete           |
| + KONTAK KAMI       | •       | edit       | delete           |

Save configuration

+ Add link

# Kemudian klik "Add Link"

| +   | Add link |  |
|-----|----------|--|
| ME  | NU LINK  |  |
| ÷   | Home     |  |
| ÷‡+ | Profile  |  |

Isikan nama menu dan pada kolom "Path" isikan URL halaman atau website yang akan

#### ditautkan.

| Visi Misi The text to be used for this link in the menu. Path * visi-misi The path for this menu link. This can be an internal Drupal path such as node/add or an external URL such as http://drupal.org. Enter <front> to link to the front page. Description The path are not enabled will not be listed in any menu. Show as expanded If selected and this menu link has children, the menu will always appear expanded.</front>                                                                       | Menu link title *                                                                                                    |
|----------------------------------------------------------------------------------------------------|----------------------------------------------------------------------------------------------------|
| The text to be used for this link in the menu.  Path * visi-misi The path for this menu link. This can be an internal Drupal path such as node/add or an external URL such as http://drupal.org. Enter <front> to link to the front page.  Description  Fhere are not mabled will not be listed in any menu. Show as expanded If selected and this menu link has children, the menu will always appear expanded.</front>                                                                                  | Visi Misi                                                                                                    |
| Path * visi-misi The path for this menu link. This can be an internal Drupal path such as node/add or an external URL such as http://drupal.org. Enter <front> to link to the front page. Description The path hovering over the menu link. The path hovering over the menu link. The path are not enabled will not be listed in any menu. Show as expanded If selected and this menu link has children, the menu will always appear expanded.</front>                                                    | The text to be used for this link in the menu.                                                                                                    |
| Path *         visi-misi         The path for this menu link. This can be an internal Drupal path such as node/add or an external URL such as http://drupal.org. Enter <front> to link to the front page.         Description         Shown when hovering over the menu link.         Image: Tenabled         Menu links that are not enabled will not be listed in any menu.         Show as expanded         If selected and this menu link has children, the menu will always appear expanded.</front> |                                                                                                    |
| visi-misi<br>The path for this menu link. This can be an internal Drupal path such as node/add or an external URL such as http://drupal.org. Enter <front> to link to the front page.<br/>Description<br/>Shown when hovering over the menu link.<br/>Enabled<br/>Menu links that are not enabled will not be listed in any menu.<br/>Show as expanded<br/>If selected and this menu link has children, the menu will always appear expanded.</front>                                                     | Path *                                                                                                    |
| The path for this menu link. This can be an internal Drupal path such as node/add or an external URL such as http://drupal.org. Enter <front> to link to the front page.  Description  Shown when hovering over the menu link.  I Enabled Menu links that are not enabled will not be listed in any menu.  Show as expanded If selected and this menu link has children, the menu will always appear expanded.</front>                                                                                    | visi-misi                                                                                                    |
| Description                                                                                                    | The path for this menu link. This can be an internal Drupal path such as node/add or an external URL such as http://drupal.org. Enter <front> to link to the front page.</front> |
| Description                                                                                                    |                                                                                                    |
| Shown when hovering over the menu link.                                                                                                    | Description                                                                                                    |
| Shown when hovering over the menu link.  I Enabled Menu links that are not enabled will not be listed in any menu. Show as expanded If selected and this menu link has children, the menu will always appear expanded.                                                                                                    |                                                                                                    |
| Shown when hovering over the menu link.<br>■ Enabled<br>Menu links that are not enabled will not be listed in any menu.<br>■ Show as expanded<br>If selected and this menu link has children, the menu will always appear expanded.                                                                                                    |                                                                                                    |
| <ul> <li>Enabled</li> <li>Menu links that are not enabled will not be listed in any menu.</li> <li>Show as expanded</li> <li>If selected and this menu link has children, the menu will always appear expanded.</li> </ul>                                                                                                    | Shown when hovering over the menu link.                                                                                                    |
| Enabled  Menu links that are not enabled will not be listed in any menu.  Show as expanded  If selected and this menu link has children, the menu will always appear expanded.                                                                                                    |                                                                                                    |
| Menu links that are not enabled will not be listed in any menu.  Show as expanded If selected and this menu link has children, the menu will always appear expanded.                                                                                                    | ✓ Enabled                                                                                                    |
| Show as expanded<br>If selected and this menu link has children, the menu will always appear expanded.                                                                                                    | Menu links that are not enabled will not be listed in any menu.                                                                                                    |
| If selected and this menu link has children, the menu will always appear expanded.                                                                                                    |                                                                                                    |
| If selected and this menu link has children, the menu will always appear expanded.                                                                                                    | Snow as expanded                                                                                                    |
|                                                                                                    | If selected and this menu link has children, the menu will always appear expanded.                                                                                               |
| Barant link                                                                                                    | Parant link                                                                                                    |

Setelah di "save" maka menu baru yang sudah dibuat akan muncul dibagian paling bawah, untuk merubah urutannya cukup dengan menggeser urutan dengan menekan klik kiri

......

*mouse* pada tanda "+" kemudian digeser sesuai urutan yang diinginkan, jika sudah sesuai klik "*save configuration*".

| MENU L          | JNK             |
|-----------------|-----------------|
| ⊕ HO            | ME              |
| + PR            | DFIL            |
| +               | N si Misi       |
| +‡+             | Pimpinan        |
| + <del>‡+</del> | Tenaga Pengajar |
| + <b>‡</b> +    | Kurikulum       |

B. Membuat Title Menu Baru

Digunakan untuk membuat *menu* tambahan yang akan dimunculkan pada *footer* atau *sidebar* dari website.

Untuk menambahkannya klik "Add Menu"

| + Add menu            |
|-----------------------|
| TITLE                 |
| Bagian dan Sub Bagian |
| Fakultas di UNY       |
| Lembaga               |

Isikan "title" dari menu yang akan dibuat, kemudian klik "save"

| Title *              |                                         |
|----------------------|-----------------------------------------|
| Organisasi Mahasiswa | Machine name: menu-organisasi-mahasiswa |
| Description          |                                         |
|                      |                                         |
|                      |                                         |
|                      |                                         |
|                      |                                         |
|                      |                                         |
| Save Delete          |                                         |

Kemudian tambahkan link menu seperti pada contoh "A. Menambahkan link menu"

| Home » Administration » Structure » Menus |         |            |                  |
|-------------------------------------------|---------|------------|------------------|
| ⇒ <b>Þ</b>                                |         |            |                  |
| + Add link                                |         |            |                  |
|                                           |         |            | Show row weights |
| MENU LINK                                 | ENABLED | OPERATIONS |                  |
| 🕂 🛛 Badan Eksekutif Mahasiswa FIS         | •       | edit       | delete           |
| + UKMF AL ISHLAH                          | •       | edit       | delete           |
| Save configuration                        |         |            |                  |

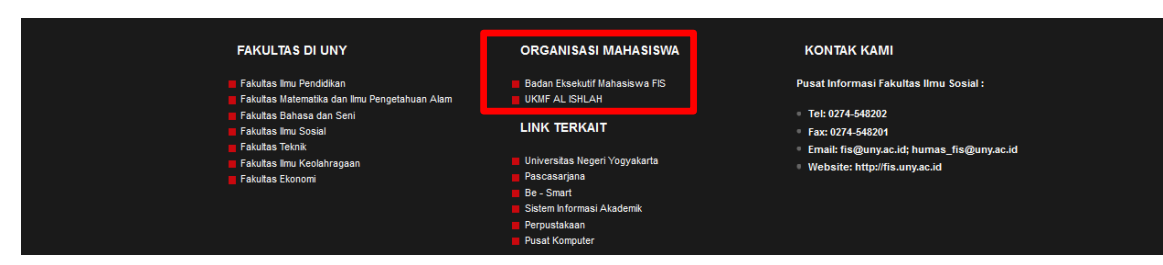

# untuk memunculkannya pada "footer" yaitu dengan melakukan setting "block"

Contoh Menu Footer

#### C. Membuat Sub Menu

Caranya dengan menggeser (*drag*) menu yang sudah ada dengan posisi dibawah menu utama dan digeser kekanan.

| ÷ | Pro | file                  | → Menu utama |
|---|-----|-----------------------|--------------|
|   | +‡+ | Message from the Dean | Sub menu     |
|   | +‡+ | Vision and Mission    |              |
|   | ÷‡  | Board                 |              |
|   | ÷‡• | at a glance           |              |
|   | +‡+ | Students' Achievement |              |
|   | ֠+  | Campus Map            |              |

Untuk membuat *sub menu* pada *menu* utama dibuat "*show as expanded*" terlebih dahulu Seperti pada contoh gambar berikut.

Pada menu utama di klik "edit"

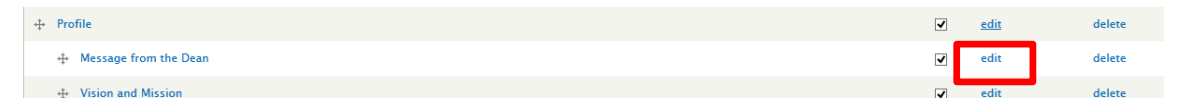

Kemudian centang kolom "show as expanded"

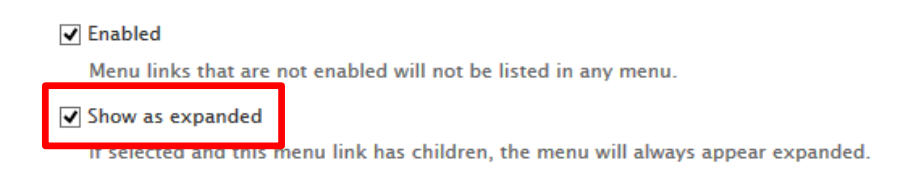

# 2. BLOCK

Block digunakan untuk mengatur letak (region) masing-masing konten, menu pada website.

|                         | ( ) iii ) @ en.ft.unv.ac.id              |           |                |          |
|-------------------------|------------------------------------------|-----------|----------------|----------|
|                         |                                          | Madul     | Configuration  | ttala -  |
|                         | Dashboard Content Structure              | Modules   | Configuration  | Help     |
|                         | Add content Find content Basic page      |           |                |          |
|                         |                                          |           |                |          |
|                         |                                          |           |                |          |
| _                       |                                          |           |                |          |
| E                       | Blocks                                   |           |                |          |
|                         | Configure what block content appears in  | n your si |                |          |
| 5                       | Content types                            |           |                |          |
|                         | Manage content types, including default  | status,   |                |          |
|                         | Field demonderation                      |           |                |          |
| $\sim$                  | Administer field dependencies for the si | te        |                |          |
|                         |                                          |           |                |          |
| Þ                       | Menus                                    |           |                |          |
|                         | Add new menus to your site, edit existin | ig menu   |                |          |
| >                       | Taxonomy                                 |           |                |          |
|                         | Manage tagging, categorization, and cla  | ssificati |                |          |
|                         | 16                                       |           |                |          |
| $\geq$                  | Manage sustemized lists of content       |           |                |          |
|                         | Manage customized lists of content.      |           |                |          |
|                         |                                          |           |                |          |
| <ul> <li>Add</li> </ul> | block                                    |           |                |          |
| оск                     |                                          |           | REGION         |          |
| irst Sid                | h form                                   |           | First Sidebar  |          |
| Pres                    | asi Fakultas                             |           | First Sidebar  |          |
| - Bukı                  | Terbaru                                  |           | First Sidebar  | ~        |
| - Berit                 | a Lain                                   |           | First Sidebar  | <b>~</b> |
| - Berit                 | a Lain 2                                 |           | First Sidebar  | ~        |
| Second !                | idebar                                   |           |                |          |
| + Navi                  | jation                                   |           | Second Sidebar | ~        |
| + User                  | menu                                     |           | Second Sidebar | <u>×</u> |
| -t- Men                 | a pubay remaildsisWddTi                  |           | Second Sidebar | _        |
| + Men                   | Subag Keyangan                           |           | Second Sidebar | ×        |

Tampilan "Block"

Untuk melihat letak *region block* dapat dilihat dengan menekan "<u>Demonstrate block regions (ysu</u> <u>Responsive Theme)</u>"

Demonstrate block regions (ysu Responsive Theme)

+ Add block

|                         |              | F                        | Program Studi<br>FAKULTA<br>UNIVERSITAS N | Ilmu Komunik<br>S ILMU SOSIAL<br>EGERI YOGYAKARTA | asi          |                          |
|-------------------------|--------------|--------------------------|-------------------------------------------|---------------------------------------------------|--------------|--------------------------|
| BERAND                  | A PROFIL FIS | JURUSAN / PI             | RODI GALERI                               | PU SAT DOWNLOAD                                   | KONTAK KAMI  |                          |
| First Sideba            | ſ            | Home » ysu Resp          | onsive Theme                              |                                                   |              | Second Sidebar           |
|                         |              | Content Top<br>YSU RESPO | ONSIVE THEME                              |                                                   |              |                          |
|                         |              | Content                  |                                           |                                                   |              |                          |
| First top               |              |                          | Second top                                |                                                   | Third top    |                          |
| First Botto             | m            |                          | Second Bottom                             |                                                   | Third Bottom |                          |
| Footer<br>Copyright © 2 | 015,         |                          |                                           |                                                   |              | Theme by Tim Website UNY |

Tampilan letak region pada block

Block yang tidak aktif akan berada pada posisi "*none*" untuk merubahnya bisa digeser (*drag*) atau memilih *region* yang sesuai untuk memasang konten.

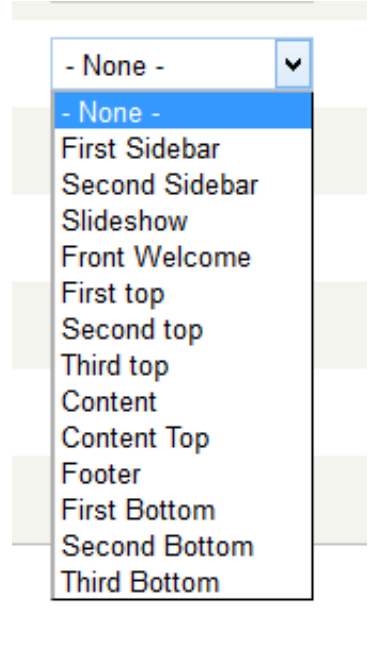

# 3. CONTENT TYPE

Merupakan jenis konten website, sebagai contoh *News, Announcement, Event* merupakan jenis "content type"

| en.ft.uny.ac.          | id             |         |               |      |
|------------------------|----------------|---------|---------------|------|
| n Dashboard Con        | tent Structure | Modules | Configuration | Help |
| Add content Find conte | ent Basic page |         |               |      |
|                        |                |         |               |      |
|                        |                |         |               |      |

|   | Blocks<br>Configure what block content appears in your si         |
|---|-------------------------------------------------------------------|
| Þ | Content types<br>Manage content types, including default status,  |
| Þ | Field dependencies<br>Administer field dependencies for the site. |
|   | <u>Menus</u><br>Add new menus to your site, edit existing menu    |
| Þ | Taxonomy<br>Manage tagging, categorization, and classificati      |
| Þ | Views<br>Manage customized lists of content.                      |

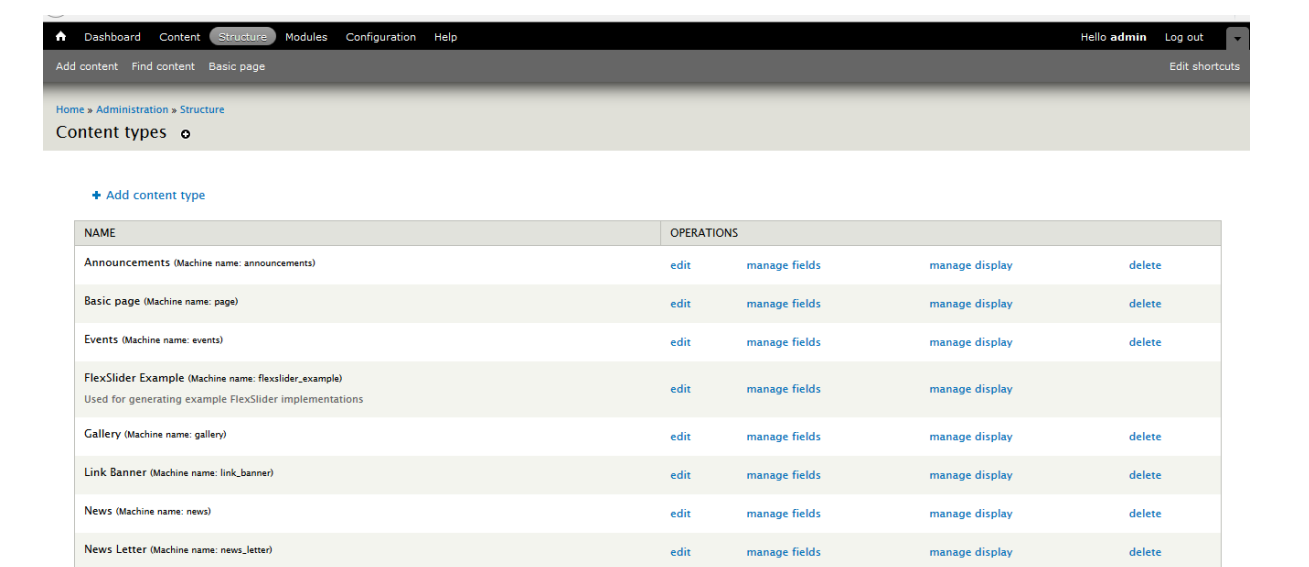

Tampilan Pengaturan "content type"

Untuk membuat konten baru klik "add content type"

+ Add content type

Sebagai contoh menambahkan konten Announcement

Isikan nama konten yang akan dibuat

| Announcements                  | Machine name: announcements [Edit]           |
|--------------------------------|----------------------------------------------|
| The human-readable name of th  | is content type. This text will be displayed |
| numbers, and spaces. This name | must be unique.                              |

isikan Title field label atau judul

Title field label \*

Announcements Title

# Pada pengaturan komentar klik "closed" dan "disabled"

| Submission form settings<br>Announcements Title                 | Default comment setting for new content                              |
|-----------------------------------------------------------------|----------------------------------------------------------------------|
| Publishing options<br>Published                                 | Open<br>Closed                                                       |
| Display settings<br>Display author and date information.        | Hidden comment replies in a threaded list.                           |
|                                                                 | Comments per page                                                    |
| Comment settings<br>Closed, Threading , 50 comments per<br>page | 50 🗸                                                                 |
| Menu settings                                                   | ✓ Allow comment title ✓ Show reply form on the same page as comments |
| Printer, email and PDF versions                                 | <b>B</b>                                                             |
|                                                                 | Preview comment                                                      |
|                                                                 | Disabled                                                             |
|                                                                 | Optional                                                             |
|                                                                 | ○ Required                                                           |
|                                                                 |                                                                      |

Setelah selesai klik "save and add fields"

Tambahkan fields sesuai kebutuhan isian konten

| ent Find content Basic page              |                                                                                                    |                                                                                                    |                                                                                                    |                                                                                                    |                                                                                                    |                                                                                                    |
|------------------------------------------|----------------------------------------------------------------------------------------------------|----------------------------------------------------------------------------------------------------|----------------------------------------------------------------------------------------------------|----------------------------------------------------------------------------------------------------|----------------------------------------------------------------------------------------------------|----------------------------------------------------------------------------------------------------|
|                                          |                                                                                                    | - Select a field type -                                                                                                    |                                                                                                    |                                                                                                    |                                                                                                    |                                                                                                    |
| dministration » Structure » Content type | s » Announcements EDIT MANAGE FIELDS MANAGE DEPEN                                                                                                    | Boolean<br>Date<br>Date (ISO format)<br>D Date (Unix timestamp)<br>Decimal                                                                                                    | COMMENT FIE                                                                                                    | LDS COMMENT DEPENDENCIES                                                                                                    | СОМ                                                                                                    | MENT DISPLAY                                                                                                    |
|                                          |                                                                                                    | File<br>Float                                                                                                    |                                                                                                    |                                                                                                    | She                                                                                                    | ow row weights                                                                                                    |
| BEL                                      | MACHINE NAME                                                                                                    | Image                                                                                                    |                                                                                                    | WIDGET                                                                                                    | OPERAT                                                                                                    | IONS                                                                                                    |
| Announcements Title                      | title                                                                                                    | Integer<br>Link Image<br>List (float)                                                                                                    |                                                                                                    |                                                                                                    |                                                                                                    |                                                                                                    |
| Detail Announcement                      | field_detail_announcement                                                                                                    | List (integer)<br>List (text)                                                                                                    |                                                                                                    | Text area with a summary                                                                                                    | edit                                                                                                    | delete                                                                                                    |
| Attachment                               | field_attachment_announcement                                                                                                    | Long text<br>Long text and summary                                                                                                    |                                                                                                    | File                                                                                                    | edit                                                                                                    | delete                                                                                                    |
| URL path settings                        | path                                                                                                    | Multimedia asset (deprecated)<br>Term reference                                                                                                    |                                                                                                    |                                                                                                    |                                                                                                    |                                                                                                    |
| Add new field                            |                                                                                                    | Text<br>Video Embed<br>- Select a field type -   ✔                                                                                                    |                                                                                                    | - Select a widget - 🗸                                                                                                    |                                                                                                    |                                                                                                    |
| Add existing field                       | - Select an existing field -                                                                                                    | Type of data to store.                                                                                                    |                                                                                                    | - Select a widget - V                                                                                                    |                                                                                                    |                                                                                                    |
|                                          | dministration * Structure * Content type IINCEMENTS o IEL Announcements Title Detail Announcement Attachment URL path settings Add new field Label Add existing field Label Label Label | dministration > Structure > Content types > Announcements         JINCEMENTS       O         EDIT       MANAGE FIELDS         MANAGE DEPEN         EL       MACHINE NAME         Announcements Title       title         Detail Announcement       field_detail_announcement         Attachment       field_attachment_announcement         URL path settings       path         Add new field | dministration * Structure * Content types * Announcements     Date     (ISO format)       INCEMENTS     O     EDIT     MANAGE FIELDS     MANAGE DEPEND       EL     MACHINE NAME     Decimal     File       File     File     File     File       Announcements     field_detail_announcement     List (fildat)       Detail Announcement     field_detail_announcement     List (integer)       List (integer)     List (integer)     List (integer)       List (integer)     List (integer)     List (integer)       URL path settings     path     Term reference       Add new field     Term reference     Video Embed | dministration - Structure - Content type - x Announcements     Date (SO format)       JINCEMENTS     O       EDT     MANAGE FIELDS       MANAGE DEPEND     Date (Inix timestamp)       Decimal     File       File     Float       Innouncements     Title       title     List (Inage       List (Inage     List (Inage)       URL path settings     path       Multimedia asset (deprecated)     Text       Video Embed     - Select an existing field -       Label     - Select an existing field - | dministration - Structure - Content types - Announcements<br>III CEMIENTS O EDT MANAGE FIELDS MANAGE DEPEND<br>EL MACHINE NAME Inage<br>III cemient Site tite III cemient III cemient IIII cemient IIII cemient IIII cemient IIII cemient IIII cemient IIII cemient IIII cemient IIII cemient IIII cemient IIII cemient IIII cemient IIII cemient IIII cemient IIII cemient IIII cemient IIII cemient IIIII cemient IIII cemient IIII cemient IIIIIIIIIIIIIIIIIIIIIIIIIIIIIIIIIIII | dministration - Structure - Content types - Announcements     Date     Date     (BO format)       LINCEMENTS     O     EDIT     MANAGE DEPEND     Date ((BO format))       Date     Date     Date     (Dit is timestamp)       Decimal     File     She       File     MACHINE NAME     Image     WIDGET     OPERAT       Announcements     field_detail_announcement     List (integer)     List (integer)     Text area with a summary     edit       Attachment     field_attachment_announcement     Long text and summary     File     edit       VIRL path settings     path     Text orea     Form element to edit the data.     Form element to edit the data.       Add new field     - Select a widget - v     - Select a widget - v     - Select a widget - v     - Select a widget - v       Label     - Select a nexisting field -     - Select a widget - v     - Select a widget - v     - Select a widget - v |

# 4. VIEW

Digunakan untuk membuat *block & page* yang dapat diatur secara *custom*.

| en.ft.uny.ac.id  |           |            |         |               |      |  |  |
|------------------|-----------|------------|---------|---------------|------|--|--|
| n Dashboard      | Content   | Structure  | Modules | Configuration | Help |  |  |
| Add content Find | d content | Basic page |         |               |      |  |  |
|                  | _         |            |         |               |      |  |  |
|                  |           |            |         |               |      |  |  |

| Þ | Blocks<br>Configure what block content appears in your si         |
|---|-------------------------------------------------------------------|
|   | Content types<br>Manage content types, including default status,  |
|   | Field dependencies<br>Administer field dependencies for the site. |
|   | Menus<br>Add new menus to your site, edit existing menu           |
|   | Taxonomy<br>Manage tagging, categorization, and classificati      |
|   | Views<br>Manage customized lists of content.                      |

#### Untuk menambah view klik " Add New View"

| [ | + Add new view                    | + Add view from | template                           |
|---|-----------------------------------|-----------------|------------------------------------|
|   | VIEW NAME                         |                 | DESCRIPTION                        |
|   | feeds_log<br>Display: <i>Page</i> |                 | Feeds log displ<br>importers and f |

Isikan nama view yang akan dibuat, kemudian memilih jenis view yang akan dibuat sebagai block, page,

# atau keduanya.

| View name *<br>Gallery | Machine name: gallery [Edit] |               |          |                   |
|------------------------|------------------------------|---------------|----------|-------------------|
| Description            |                              |               |          |                   |
| Show Content           | ✓ of type All                | ✓ tagged with | o sorted | by Newest first 🗸 |
| □ Create a page        |                              |               |          |                   |
| □ Create a block       |                              |               |          |                   |
| Save & exit Continue & | edit Cancel                  |               |          |                   |

Kemudian *view* secara custom dapat diatur dengan memilih *format, field* yang akan dimunculkan, *content type*, dan pengaturan jumlah konten yang akan dimunculkan.

| Displays                                   |       |                                             |     |            |                     |
|--------------------------------------------|-------|---------------------------------------------|-----|------------|---------------------|
| Page +Add                                  |       |                                             |     | edit vi    | ew name/description |
| → Page details                             |       |                                             |     |            |                     |
| Display name: Page                         |       |                                             |     |            | view Page 🔹         |
| ПТЕ                                        |       | PAGE SETTINGS                               |     | ▶ Advanced |                     |
| Title: Gallery                             |       | Path: /gallery                              |     |            |                     |
| FORMAT                                     |       | Menu: No menu                               |     |            |                     |
| Format: Unformatted list   Settings        |       | Access: Permission   View published content |     |            |                     |
| Show: Fields   Settings                    |       | HEADER                                      | Add |            |                     |
| FIELDS                                     | Add 💌 | FOOTER                                      | Add |            |                     |
| Content: Title                             |       | PAGER                                       |     |            |                     |
| Content: Post date (Post date)             |       | Use pager: Full   Paged, 5 items            |     |            |                     |
| Content: Upload Photo                      |       | More link: No                               |     |            |                     |
| Content: Embed Video                       |       |                                             |     |            |                     |
| FILTER CRITERIA                            | Add 👻 |                                             |     |            |                     |
| Content: Published (Yes)                   |       |                                             |     |            |                     |
| Content: Type (= Gallery)                  |       |                                             |     |            |                     |
| Content: Gallery type (exposed)   Settings |       |                                             |     |            |                     |
| SORT CRITERIA                              | Add - |                                             |     |            |                     |
| Content: Embed Video - Video URL (asc)     |       |                                             |     |            |                     |
| Content: Post date (desc)                  |       |                                             |     |            |                     |

Selamat mencoba...